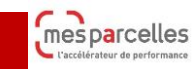

# 1ère étape : Mon exploitation> Elevage> effectifs animaux

Aller dans Mon Exploitation > Elevage> Effectifs animaux

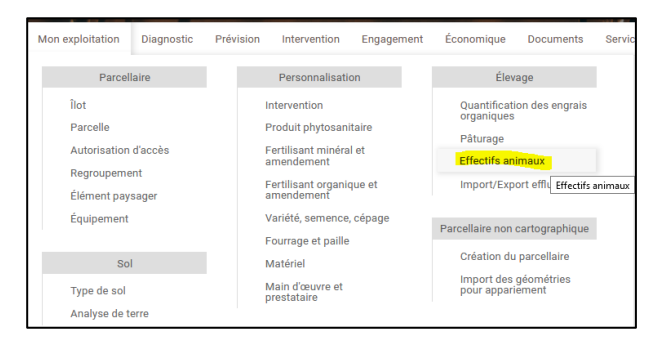

Sélectionner le mode de calcul > réalisé

Si vous le souhaitez, vous pouvez reprendre les effectifs saisis en mode réalisé et temps de présence de la campagne précédente s'ils sont identiques. Sinon, ils sont à mettre à jour en complétant les cases par catégorie d'animaux.

|                               | Reprise des e  | ffectifs annuels de | epuis   |                 | Veuillez         | choisir          |                 |            |
|-------------------------------|----------------|---------------------|---------|-----------------|------------------|------------------|-----------------|------------|
|                               |                |                     | Veuille | z choisir       |                  |                  |                 |            |
|                               |                |                     | Repris  | e des effectif: | s et temps de pr | ésence à partir  | r de la quantif | ication    |
|                               |                | Effectif            | Repris  | e des effectif: | s saisis en mode | prévisionnel su  | ır la campagn   | e en cours |
|                               |                |                     | Repris  | e des effectif: | s saisis en mode | réalisé sur la c | ampagne pré     | cédente    |
| ache laitière                 | Lait livré L 🖉 |                     |         | <u>ø</u>        | U                |                  |                 |            |
| ache réforme                  |                |                     |         | 40.5            |                  |                  |                 |            |
| ache allaitante sans son veau |                |                     |         | 68              |                  |                  |                 |            |
| emelle > 2 ans                |                |                     |         | 54              |                  |                  |                 |            |
| emelle 1-2 ans, engraissement |                |                     |         | 40.5            |                  |                  |                 |            |
| emelle 1-2 ans, croissance    |                |                     |         | 42.5            |                  |                  |                 |            |
| emelle < 1 an                 |                |                     |         | 25              |                  |                  |                 |            |
| lâle > 2 ans                  |                |                     |         | 73              |                  |                  |                 |            |
| lâle 1-2 ans, engraissement   |                |                     |         | 40.5            |                  |                  |                 |            |
| lâle 1-2 ans, croissance      |                |                     |         | 42.5            |                  |                  |                 |            |
| lâle 0-1 an, engraissement    |                |                     |         | 20              |                  |                  |                 |            |
| lâle 0-1 an, croissance       |                |                     |         | 25              |                  |                  |                 |            |
| routard < 1 an, engraissement |                |                     |         | 27              |                  |                  |                 |            |
| eau boucherie                 |                |                     | 12      | 6.3             |                  |                  |                 |            |
|                               | т              | otal 0              |         |                 | 0                | 0                | 0               | 0          |
| Ť                             |                |                     | Ovin    | s - Caprins     |                  |                  |                 |            |
|                               |                |                     |         | Equins          |                  |                  |                 |            |

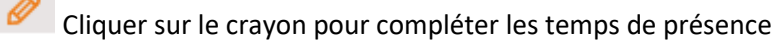

: Ne pas oublier de compléter le lait livré

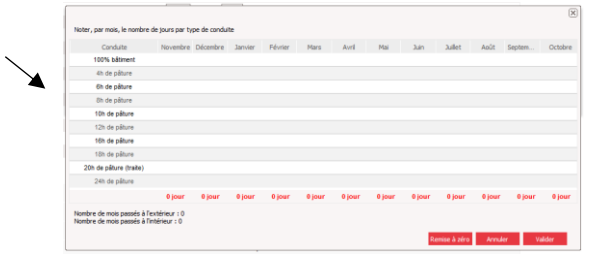

Bilan de cette étape, vous venez de mettre à jour :

- les effectifs animaux dont les vaches laitières
- le lait livré

Lait livré L 🖉

- les temps de présence des vaches laitières

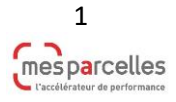

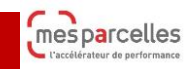

# 2<sup>ème</sup> étape : les surfaces pâturées par les vaches laitières

Pour avoir une vision d'ensemble des surfaces de prairies et des dérobées pâturables par les vaches laitières, allez dans :

Mon exploitation > parcelle > puis dans type de Sélection, choisissez Caractéristiques Prairies

| Parcelles - Mo                   | on Exploitati    | ion 🌐 Carte  | 3        |         |       |                 |         |         |                 |         |                     |               |    | ? |
|----------------------------------|------------------|--------------|----------|---------|-------|-----------------|---------|---------|-----------------|---------|---------------------|---------------|----|---|
| Priection de parcelle            |                  |              |          |         |       |                 |         |         |                 |         |                     |               |    |   |
| Type de sélection:               | Caractéristiques | prairies 🗸 🗸 | Parcelle |         | ~     | Toutes les pare | celles  | ~       |                 |         |                     |               |    |   |
|                                  |                  |              |          |         |       |                 |         |         |                 |         |                     |               |    |   |
| 11 parcelles - 17.54 ha<br>Nº Nº | Nom              | Communes     | Culture  | Culture | CIPAN | Variété         | Surface | Surface | Passé organique | Pâturée | Date d'implantation | Pâturée VL Fa | шс |   |

Ce tableau permet de visualiser toutes les parcelles renseignées en prairies ou dérobées.

- 1- Vérifier que les parcelles en prairies ou dérobées sont présentes dans la liste
  - 1. si ce n'est pas le cas, cela signifie que vous avez oublié de renseigner la culture dans la parcelle. En restant sur la même page, choisissez type de sélection > présentation

générale > accédez à la parcelle pour modifier la culture avec le 🦉.

### 2- Ensuite, 3 colonnes à valider selon vos pratiques

- 1. Si la parcelle est pâturée (= colonne Pâturée)
- 2. Si la parcelle est pâturée par des VL (= colonne Pâturée VL)
- 3. Si la parcelle est fauchée (=colonne Fauch...)

La coche verte 🔍

vous indique que vous avez déjà sélectionné cette pratique.

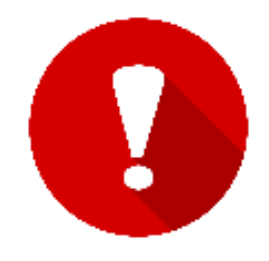

Tous les cas sont possibles, les 3 cases « Pâturée » Pâturée VL » et « Fauchée » peuvent être cochées simultanément si cela correspond à vos pratiques. Par exemple : la parcelle peut-être pâturée par les VL dans un 1er temps, puis par les génisses. Il y a bien les deux cases à cocher.

<u>Important</u> : pour chaque parcelle pâturée par des VL, cochez la case Pâturée VL, en plus de la case « Pâturée » si elle est déjà activée.

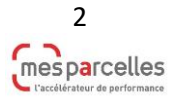

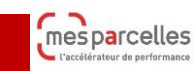

## *3- Pour renseigner vos pratiques, plusieurs méthodes possibles*

### 1. Cas 1 : la saisie groupée pour les parcelles ayant la même conduite

Cette méthode est la plus rapide. En cochant ici, vous sélectionnez toutes les parcelles. (*NB : pour décocher une ou plusieurs parcelles, re-cliquer sur la case de la parcelle).* 

|                                                                                                    |                     |            |       |   | Saisie gro   | upée     |
|----------------------------------------------------------------------------------------------------|---------------------|------------|-------|---|--------------|----------|
| Pâturée                                                                                                    | Date d'implantation | Pâturée VL | Fauch |   |              | <b>/</b> |
| 1                                                                                                    |                     |            |       | 0 | QQ           |          |
| <ul> <li>Image: A second second s</li></ul> |                     |            |       | 0 | QQ           |          |
| <ul> <li>Image: A second second s</li></ul> |                     |            |       | 0 | QQ           |          |
| <ul> <li>Image: A second second s</li></ul> |                     |            |       | 0 | QQ           |          |
| <ul> <li>Image: A start of the start of the start of</li></ul>  |                     |            |       | 0 | QQ           |          |
|                                                                                                    |                     |            |       |   | Saisie group | eée (    |
|                                                                                                    |                     |            |       |   |              | >        |

Puis cliquer sur

Saisie groupée

Une fenêtre s'ouvre,

| Toute modificati<br>Modification de l<br>- la parcelle N°4 | on des données<br>la culture non au<br>1 parcelle n°4 po | mises à dispositio<br>torisée :<br>ssède des interve | on dans ce formu<br>entions | llaire sera répero  | utée sur les par                                    | celles sélectionn                       | ées                                    |            |
|------------------------------------------------------------|----------------------------------------------------------|------------------------------------------------------|-----------------------------|---------------------|-----------------------------------------------------|-----------------------------------------|----------------------------------------|------------|
| Liste des parcell                                          | es concernées                                            |                                                      |                             |                     |                                                     |                                         |                                        |            |
| Nº Ilot                                                    | № parcelle                                               | Nom                                                  | Surface<br>mesurée          | Surface<br>déclarée | Culture<br>dérobée                                  | Commune                                 | Culture                                | Statut PAC |
| 2                                                          | 12.1                                                     | St Aubin                                             | 1.58                        | 1.58                |                                                     | LE FAOUET                               | derobee avant                          |            |
| 2                                                          | 13.1                                                     | St Aubin                                             | 1.24                        | 1.24                |                                                     | LE FAOUET                               | derobee avant                          |            |
| 2                                                          | 2.1                                                      | St Aubin                                             | 3.64                        | 3.64                |                                                     | LE FAOUET                               | derobee avant                          |            |
| 4                                                          | 4                                                        | parcelle n°4                                         | 2.73                        | 2.73                |                                                     | LE FAOUET                               | ray-grass angl                         | <b>v</b>   |
| 7                                                          | 7.1                                                      | parcelle n°7                                         | 1.61                        | 1.61                |                                                     | LE FAOUET                               | herbe precede                          |            |
| Formulaire de m                                            | odification                                              |                                                      |                             |                     |                                                     |                                         |                                        |            |
| Système cultura                                            | al                                                       |                                                      |                             |                     |                                                     |                                         |                                        |            |
| Culture principa<br>CIPAN:<br>Culture précéde              | ente:                                                    | n renseigné<br>n renseigné                           |                             | v<br>v              | Statut<br>Culture à cor<br>Recopie de l'<br>dose N: | nserver pour la ca<br>objectif de rende | mpagne suivante:<br>ement et du calcul | de 🗌       |
| Caractéristiques                                           | prairies                                                 |                                                      |                             |                     |                                                     |                                         |                                        |            |
| Culture campage                                            | ne suivante                                              |                                                      |                             |                     |                                                     |                                         |                                        |            |

Dans la rubrique Caractéristiques Prairies, cochez vos pratiques.

| Caractéristiques prairies |                                                                                                    |
|---------------------------|----------------------------------------------------------------------------------------------------|
| Date d'implantation:      |                                                                                                    |
| Pâturée:                  | Image: A start of the start of the start |
| Pâturée VL:               | $\checkmark$                                                                                                    |
| Fauchée:                  | $\checkmark$                                                                                                    |
| Passé organique:          | Moyen × v                                                                                                    |

### Puis Enregistrer.

Pour les parcelles non concernées par la saisie groupée, cliquez sur 🥙. Vous arrivez dans la fiche de la parcelle. Dans la rubrique Caractéristiques Prairies, cochez vos pratiques. Enregistrer.

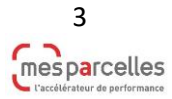

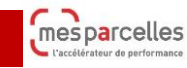

### 2. Cas 2 : renseigner vos pratiques, parcelle par parcelle

Mon exploitation > Parcelle > Type de sélection présentation générale

| Paro       | celles         | - Mon Exp       | oloitation | Carte              |                       |       |                      |                    |                     |   |     |  |
|------------|----------------|-----------------|------------|--------------------|-----------------------|-------|----------------------|--------------------|---------------------|---|-----|--|
| Sélect     | ion de parc    | elle            |            |                    |                       |       |                      |                    |                     |   |     |  |
| Туре о     | le sélection   | Présentation    | n générale | Parcelle           | e                     | ~     | Toutes les           | parcelles          | *                   | ] |     |  |
| 20 par     | celles - 59.66 | 5 ha            |            |                    |                       |       |                      |                    |                     |   |     |  |
| Nº<br>Ilot | Nº<br>parcelle | Nom<br>parcelle | Communes   | Culture            | Culture<br>précédente | CIPAN | Variété<br>ou cépage | Surface<br>mesurée | Surface<br>cultivée |   |     |  |
| 2          | 2.1            | St Aubin        | LE FAOUET  | derobee avant mais |                       |       |                      | 3.64               | 3.64                | 0 | Ø Q |  |
| 2          | 2.2            | St Aubin        | LE FAOUET  | 🟫 🛛 maïs fourrage  | derobee avant mais    |       |                      | 3.64               | 3.64                | 0 |     |  |
| ~          | 10.1           | 01 A 11         | LE CLOUET  |                    |                       |       |                      | 4.50               | 4.50                | • | A A |  |

Pour chaque parcelle en prairies ou en dérobées, cliquez sur 🥙 . Vous arrivez dans la fiche de la parcelle. Dans la rubrique Caractéristiques Prairies, cochez vos pratiques. Enregistrer.

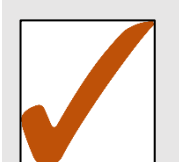

Bilan de cette étape, vous venez de renseigner :

 vos pratiques pâturée VL, pâturée et/ou fauchée sur l'ensemble des surfaces en prairies et dérobés

# 3<sup>ème</sup> étape : renseigner vos rendements réalisés

Pour que le calcul soit correct, il est nécessaire d'enregistrer vos interventions (récolte et pâturage) sur les parcelles concernées pour la campagne.

### 1- Interventions « récolte fourrage »

Exemple : je sélectionne ma culture ray-grass anglais de 5 ans ou moins. Type intervention : récolte fourrage. Je sélectionne la <u>date</u> de ma récolte ou la <u>période (sur l'ensemble de la campagne par exemple, cela limite le nombre de saisies)</u>. Je valide ou non l'ensemble des parcelles proposées selon mes pratiques.

Dans cet exemple, je déclare 3 t MS/ha. Il y a eu une fauche sur la campagne (si deux fauches, mettre 6 tMS par exemple).

| Produit recolté |                                       |
|-----------------|---------------------------------------|
| Nom:            | Ensilage herbe Tonne de matière séche |
| tMS /ha:        | 3                                     |
| tMS total:      | 8.19                                  |

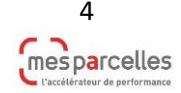

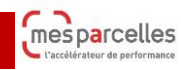

## **Réaliser son calcul JPP VL**

### 2- Intervention « pâturage sans saisie des animaux »

Sur ce même ray-grass anglais de 5 ans ou moins, j'ai mis mes vaches laitières au pâturage. J'enregistre mon intervention « pâturage sans saisie des animaux » sur la période de ma campagne culturale. Ici j'estime à 5tMS/ha en produit récolté par les animaux au pâturage.

| Produit recolté       |          |            |
|-----------------------|----------|------------|
| Quantité par hectare: | 5        | t<br>MS/ha |
| Quantité totale:      | 13.65    | t<br>MS    |
| Résidus:              | Exportés | r          |

Sur cette parcelle, je cumule donc 1 fauche et du pâturage sur la campagne avec un rendement déclaré global de 8 tMS/ha.

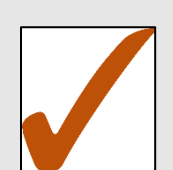

Bilan de cette étape, vous venez de renseigner :

les rendements réalisés sur vos parcelles selon votre intervention

# Dernière étape : accéder au calcul des JPP VL et récap

Documents > Fertilisation > Indicateur JPP VL. Choisissez-le réalisé.

Imprimer > ouvrir avec => OK

#### Impressions

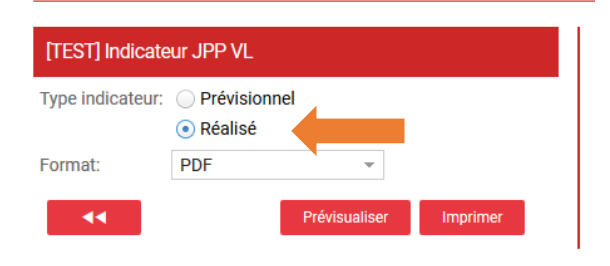

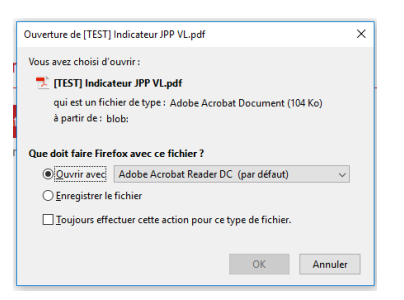

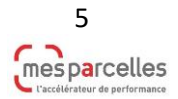

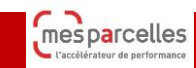

# Réaliser son calcul JPP VL

| Mes parcelles ""<br>L'accélérateur de performance             | Année de récolte 2022                                                                 |                                                                                                    |
|---------------------------------------------------------------|---------------------------------------------------------------------------------------|----------------------------------------------------------------------------------------------------|
| Nombre de vaches<br>Coefficient UGB<br>Temps au pâturage      | 62<br>1,15<br>4,8 mois                                                                | <br>Mon exploitation> Elevage> effectifs animaux > réalisé<br>(voir 1 <sup>ère</sup> étape)                        |
| Soit<br>Surface équivalente pâturée VL<br>JPP VL              | 10 410 UGB-JPPvI sur 1 an<br>34,34 ha<br>303 UGB-JPPvI/ha                             | <br>Coche des cases Pâturée + Pâturée VL dans chaque<br>parcelle (voir 2 <sup>ème</sup> étape)                     |
| Rendement moyen pondéré Seuil critique                        | <del>0.42 tM9/ha</del><br>535 UGB-JPPvI/ha                                            | <br>Saisie des interventions de récolte fourrage, pâturage san<br>saisie des animaux (voir 3 <sup>ème</sup> étape) |
| Résultat<br>La pression de pâturage des vaches<br>Commentaire | laitières est inférieure au seuil critique. Il n'y a pas de situation de surpâturage. |                                                                                                    |
|                                                               |                                                                                       |                                                                                                    |

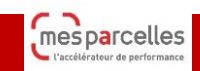

|                     |         |         | É        | lémen   | ts d'e | xplica | tion d | u calc  | ul JPF | P-VL   |        |              |      |          |                                                                     |
|---------------------|---------|---------|----------|---------|--------|--------|--------|---------|--------|--------|--------|--------------|------|----------|---------------------------------------------------------------------|
| Nombre de vaches    | retenu  | es      |          |         |        |        | 62.0   | 0       |        |        |        |              |      |          |                                                                     |
| Vaches laitières    |         |         |          |         |        |        | 62.0   | D       |        |        |        |              |      |          |                                                                     |
| Vaches de réforme   |         |         |          |         |        |        | 0.00   |         |        |        |        |              |      |          |                                                                     |
| Production laitière |         |         |          |         |        |        | 480    | 000 L/a | in     |        |        |              |      |          |                                                                     |
| Lait livré          |         |         |          |         |        |        | 8 41   | 5 L/vac | he/an  |        |        |              |      |          |                                                                     |
| Coefficient UGB     |         |         |          |         |        |        | 1.15   |         |        |        |        |              |      |          |                                                                     |
|                     | <       | 6000    | kg       |         |        |        | 0.95   |         |        |        |        |              |      |          |                                                                     |
| Niveau de producti  | on 6    | 000 - 8 | 3000 kg  | 1       |        |        | 1.05   |         |        |        |        |              |      |          |                                                                     |
|                     | >       | 8000    | kg       |         |        |        | 1.15   |         |        |        |        |              |      |          |                                                                     |
| Surface équivalent  | e pâtur | ée par  | les VL   |         |        |        | 34.3   | 5 ha    |        |        |        |              |      |          | Dans le calcul des indicateurs de pression pâturage, la surface des |
| Prairies            |         |         |          | ノ       |        |        | 33.7   | 4 ha    |        |        |        |              |      |          | dérobés compte pour 50% mais son rendement compte pour              |
| Dérobées            |         |         |          |         |        |        | 1.21   | ha      |        |        |        |              |      |          | 100%.                                                               |
| Rendement moyer     | pâturé  | par le  | s VL     |         |        |        | 6.42   | tMS/ha  |        | _      |        |              |      |          |                                                                     |
| Prairies            |         |         |          |         | _      |        | 6.42   | tMS/ha  |        |        |        |              |      |          |                                                                     |
| <u>Dérobées</u>     |         |         |          |         |        |        | 3.00   | tMS/ha  | •      |        |        |              |      |          |                                                                     |
| Temps passé à l'ex  | dérieur | des bá  | timent   | 5       |        |        | 4.80   | mois    |        |        |        |              |      | <b>_</b> | Mon exploitation> Elevage> effectifs animaux > réalisé              |
|                     | V       |         |          |         |        |        |        |         |        |        |        |              |      |          | (voir 1 <sup>ere</sup> étape)                                       |
| I                   | lombr   | e de j  | ours p   | oar typ | e de ( | condu  | ite et | par mo  | ois po | ur les | vach   | es lait      | ères |          |                                                                     |
|                     | e.u     | three.  | ja<br>ja | Je l    | 2      | =      | -      | 5       | ×      | a      | thre   | 8            |      |          |                                                                     |
|                     | Nover   | Decer   | - Carl   | Féve    | Ma     | Aw     | ž      | 3       |        | Ao     | Septer | Octo<br>Octo |      |          |                                                                     |
| 100% bätiment       | 30      | 31      | 31       | 18      |        |        |        |         |        |        |        |              |      |          |                                                                     |
| 4h de pâture        |         |         |          |         |        |        |        |         |        |        |        |              |      |          |                                                                     |
| 6h de pâture        | 1       | 1       | 1        |         |        |        |        |         |        |        |        | 1            |      |          |                                                                     |

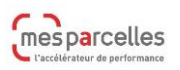

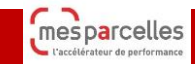

## **Réaliser son calcul JPP VL**

|      |              |                        | Liste des parcelles pâturable                     | 5     |              |                        |
|------|--------------|------------------------|---------------------------------------------------|-------|--------------|------------------------|
| liot | Parcell<br>e | Nom                    | Culture                                           | Surf. | Pâturê VL    | Dérobée<br>Rdt réalisé |
| 1    | 19.1         | Les fonds 1 3          | RG anglais 6 ans ou plus                          | 2,33  | $\checkmark$ | 6,50                   |
| 1    | 24.1         | Pre bout batiment 1 61 | ray-grass anglais de 5 ans ou moins               | 1,56  | ~            | 6,50                   |
| 1    | 35.1         | le trou d'eau 1 63     | Prairie en mélange légumineuses<br>prépondérantes | 3,60  |              | 6,50                   |
| 1    | 40.1         | les fonds PP 1 4       | prairie permanente                                | 1,25  | 1            | 5,00                   |
|      |              |                        | Prairie en mélange légumineuses                   |       | 1            |                        |

Liste des parcelles pâturable avec présence ou non de la

coche <u></u>pâturée VL et Dérobée. (voir 2<sup>ème</sup> étape).

Éléments d'explication du calcul JPP-VL

0.00

Attention ! Il y a 4 parcelles sans rendement, voir le détail ci-dessous.

Nombre de vaches retenues

Liste des parcelles pâturables Rdt réallsé Parcell llot Culture Pâturé VL Dérobée Nom Surf. 2 2.1 St Aubin derobee avant mais 3,64 2 12.1 St Aubin 1,58 derobee avant mais V 2 13.1 St Aubin derobee avant mais 1,24 parcelle n\*4 2,73 7,00 4 4.1 ray-grass anglais de 5 ans ou moins 7 7.1 parcelle n\*7 herbe precedente 1,61

ALERTE quand il manque des rendements sur les parcelles pâturables (pour rappel, s'il n'y a pas les rendements, le calcul JPP VL sera faux).

(voir 3<sup>ème</sup> étape)

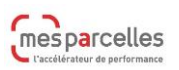

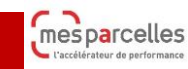

# Pour en savoir +

### Surface équivalente pâturée par les VL :

- 1. surface en prairie où la case « pâturé VL » est cochée
- 2. surface en dérobée où la case « pâturé VL » est cochée :
  - a. portant une des cultures « dérobée », « dérobée avant maïs », « herbe précédente », « chou fourrager », « colza fourrager ».
  - b. ou portant une prairie en rang 1 ET ayant un rang 2 (exemple : rang 1 : RGI + rang 2 maïs)

**<u>Rendement moyen pâturé VL</u>** : prend en compte les parcelles où un rendement est saisi. Une parcelle sans rendement n'est pas utilisée dans le calcul.

Dans le calcul des indicateurs de pression pâturage, la surface des dérobés compte pour 50% mais son rendement compte pour 100%.

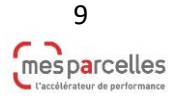